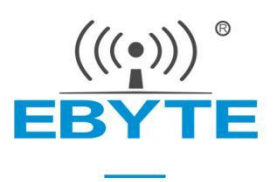

# User Manual E103-W20 WIFI Module

Based on MediaTek MT7688AN/ MT7628AN

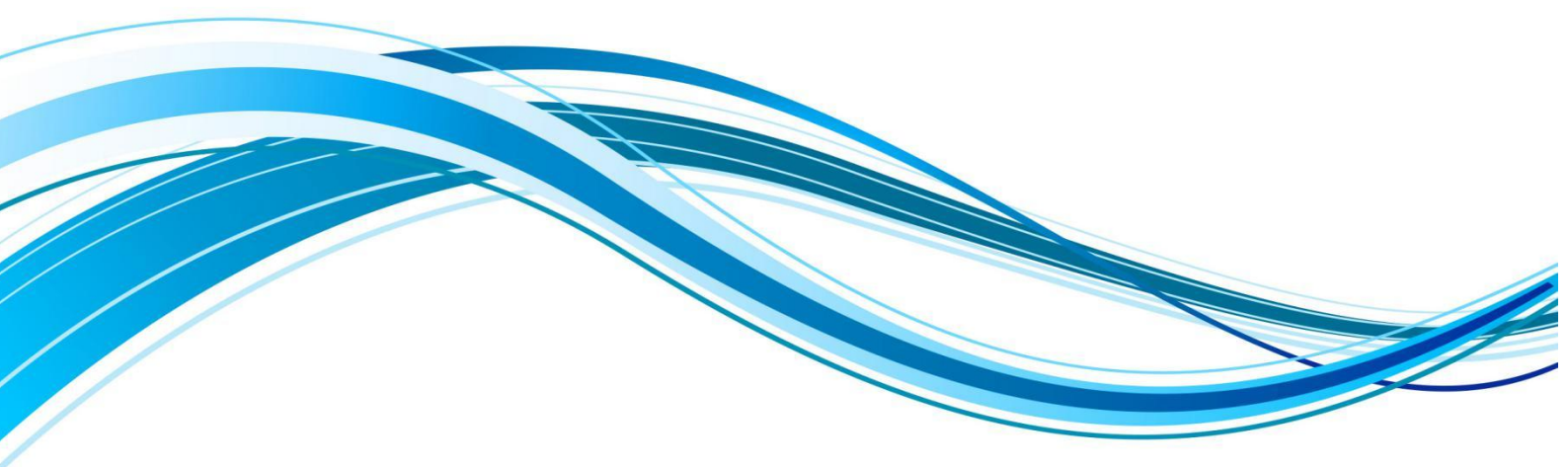

Chengdu Ebyte Electronic Technology Co.,Ltd.

### 目录

| User Manual                                                  | 0  |
|--------------------------------------------------------------|----|
| Based on MediaTek MT7688AN/ MT7628AN                         | 0  |
| Disclaimer and Copyright Notice                              | 2  |
| 1 Overview                                                   |    |
| 1.1 Product introduction                                     | 3  |
| 1.2 Features                                                 |    |
| 1.3 Application scenarios                                    | 4  |
| 2 Specifications                                             | 4  |
| 2.1 Radio Frequency parameters                               | 4  |
| 2.2 Electrical parameters                                    | 4  |
| 2.3 Hardware parameters                                      | 5  |
| 3 Mechanical Dimensions and Pin Definition                   | 6  |
| Figure 1 : Dimensions of E103-W20(7688)                      | 6  |
| Figure 2 : Dimensions of E103-W20(7628)                      | 7  |
| 4 WiFi Protocol Features                                     | 10 |
| 4.1 802.11b 11M                                              |    |
| 4.2 802.11g 54M                                              |    |
| 4.3 802.11n MCS7(HT20)                                       |    |
| 4.4 802.11n_MCS7(HT40)                                       |    |
| 5 E103-W20 for secondary development                         |    |
| 5.1 Acquisition and compilation of secondary development SDK |    |
| (3) Use vmware to open ubuntu                                |    |
| 5.2 Firmware burning                                         | 15 |
| (2) Use uboot to burn                                        | 16 |
| 6 Frequently Asked Questions                                 |    |
| 6.1 The transmission distance is not ideal                   |    |
| 6.2 Modules are easily damaged                               |    |
| 7 Welding Operation Instructions                             | 19 |
| 7.1 Reflow soldering temperature                             | 19 |
| 7.2 Reflow soldering profile                                 | 20 |
| 8 Antenna Options                                            |    |
| 9 Packing details                                            | 21 |
| Revision History                                             |    |
| About us                                                     |    |

# **Disclaimer and Copyright Notice**

Information in this document, including URL addresses for reference, is subject to change without notice. Documentation is provided "as is" without warranty of any kind, including any warranties of merchantability, fitness for a particular purpose, or non-infringement, and any warranties referred to elsewhere in any proposal, specification or sample. No responsibility is assumed in this document, including any liability for infringement of any patent rights arising out of the use of the information in this document. This document does not hereby grant, by estoppel or otherwise, any license, express or implied, to use any intellectual property rights.

The test data obtained in this article are all obtained by the Ebyte laboratory test, and the actual results may be slightly different. All trade names, trademarks and registered trademarks mentioned herein are the property of their respective owners and are hereby acknowledged.

Ebyte Electronic Technology Co., Ltd.

#### Note :

Due to product version upgrade or other reasons, the contents of this manual may be changed. Ebyte Electronic Technology Co., Ltd. reserves the right to modify the contents of this manual without any notice or prompt. This manual is only used as a guide . Chengdu Ebyte Electronic Technology Co., Ltd. does its best to provide accurate information in this manual. However, Chengdu Ebyte Electronic Technology Co., Ltd. does not ensure that the contents of the manual are completely error-free. All statements in this manual , information and advice do not create any express or implied warranties.

# **1 Overview**

### 1.1 Product introduction

The E103-W20(7688) and E103-W20(7628) modules are low-cost and low-power IoT modules based on MediaTek MT7688AN and MT7628AN. This module brings out all the interfaces of MT7688AN/MT7628AN, supports OpenWrt operating systems and custom development, has rich interfaces and powerful processors, can be widely used in smart devices or cloud service applications, etc., and can freely perform two secondary development.

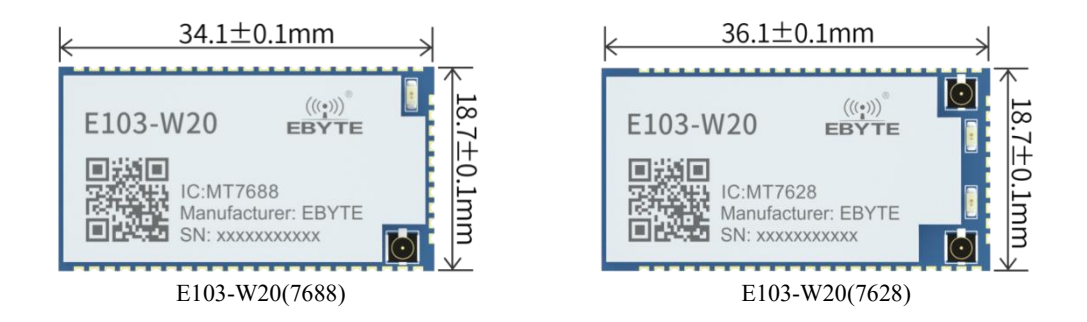

### 1.2 Features

- Super data processing capability, MCU main frequency up to 580MHz
- Support for the global license-free ISM 2.4 GHz frequency band
- 150M wireless speed
- Support 802.11b/g/n mode
- 20/40 channel bandwidth
- 802.11v support
- Support AP,STA and AP,STA mixed mode
- 5 10/100M adaptive network ports
- 1 USB2.0 host interface
- Multiple interfacesSPI/SD-XC/eMMC
- Rich peripheral interfaces, SPI, I2C, I2S, UART, JTAG, GPIO
- Widely used in the Internet of Things
- Built-in powerful PMU
- Supports 16 Multiple BSSIDs
- Support multiple encryption methods WEP64/128, TKIP, AES, WPA, WPA2, WAPI
- Support QoS, WMM, WMM-PS
- Support OpenWrt 14.07 version for secondary development.

## 1.3 Application scenarios

- wifi video transmission
- wifi audio transmission
- router
- wifi repeater
- Serial port forwarding and other smart home universal modules
- Cloud service application
- IoT Gateway

# **2** Specifications

# 2.1 Radio Frequency parameters

| DE                |       | М              | odel           | Demesik                                |  |
|-------------------|-------|----------------|----------------|----------------------------------------|--|
| Kr parameters     | unit  | E103-W20(7688) | E103-W20(7628) | Кетагк                                 |  |
| transmit power    | dBm   | 20~24          |                |                                        |  |
| WiFi protocol     | -     | IEEE 80        | 02.11b/g/n     |                                        |  |
| Ideal Range       | Meter | 2              | 200            | Antenna gain 5dBi , in a line of sight |  |
| main frequency    | MB    | 580            |                |                                        |  |
| frequency channel | GHz   | 2.4            |                | Global license-free ISM 2.4 GHz band   |  |

## 2.2 Electrical parameters

| Electrical parameters       |             |         | model                       |                | Domonty                                  |  |
|-----------------------------|-------------|---------|-----------------------------|----------------|------------------------------------------|--|
|                             |             | unn     | E103-W20(7688)              | E103-W20(7628) | Kemark                                   |  |
| working                     | voltago     | V       | 2.2                         | L0 2V          | Voltage over 3.5 V will permanently burn |  |
| working                     | voltage     | v       | 5.5=                        | E0.2 V         | the module                               |  |
| aammuniaa                   | tion loval  | V       |                             | 2.2            | Voltage over 3.5 V will permanently burn |  |
| communication level         |             | v       | 3.3                         |                | the module                               |  |
| No-load running current     |             | mA      | $180{\pm}50$                |                | Average power consumption                |  |
| Supply Current Requirements |             | mA      | ≥1000                       |                |                                          |  |
|                             | Operating   |         | -20 to +5 5 _               |                | Industrial grade                         |  |
| tomporatura                 | temperature | ംറ      |                             |                | industrial grade                         |  |
| temperature                 | Storage     | C       | 40 +                        | o +9 5         |                                          |  |
|                             | temperature |         | -401                        | 0 +8 5         |                                          |  |
| humidity                    | use         | 0/ D LI | 10 to 95(not                | n-condensing)  |                                          |  |
|                             | storage     | 70KП    | 5 $\sim$ 95(non-condensing) |                |                                          |  |

# 2.3 Hardware parameters

| Hardwara naramatars |                                                                                                    | mo                  | del                | Dement                                             |  |
|---------------------|----------------------------------------------------------------------------------------------------|---------------------|--------------------|----------------------------------------------------|--|
| пагима              | re parameters                                                                                        | E103-W20(7688)      | E103-W20(7628)     | кепагк                                             |  |
| chip                |                                                                                                    | MT7688AN            | MT7628AN           |                                                    |  |
|                     | Flash                                                                                                | 321                 | MB                 | Customizable 16MB/8MB                              |  |
| Ν                   | lemory                                                                                               | DDR2                | 128MB              | Customizable DDR2 256M/64M/32MB                    |  |
| ]                   | kernel                                                                                               | MIPS2               | 24KEc              |                                                    |  |
| Packag              | ging method                                                                                          | pat                 | tch                |                                                    |  |
|                     |                                                                                                    | IPEX×1              | IPEX×2             |                                                    |  |
| Anton               | na intarfaaa                                                                                         | (1T2R 2.4 GHz with  | (2T2R 2.4 GHz with | Characteristic impedance about 50 about            |  |
| Anten               | na mierrace                                                                                          | 150Mbps PHY data    | 300Mbps PHY data   | Characteristic impedance about 50 binns            |  |
|                     |                                                                                                    | rate)               | rate)              |                                                    |  |
|                     | Ethernet                                                                                             | 5 10M/100M adaptive |                    | Interfaces supported by factory default firmware 1 |  |
|                     | interface                                                                                            |                     |                    | WAN, 4 LAN .                                       |  |
|                     | LIART                                                                                                | 3 1404              |                    | The interfaces supported by the firmware are 2-way |  |
|                     |                                                                                                    |                     | vay                | UART with transparent transmission function.       |  |
| interface           | SDIO                                                                                                 | 1 w                 | vay                | Firmware interface not supported                   |  |
| Interface           | SPI                                                                                                  | 1 way               |                    | Firmware interface not supported                   |  |
|                     | I2C                                                                                                  | 1 w                 | vay                | Firmware interface not supported                   |  |
| I2S<br>PWM<br>GPIO  |                                                                                                    | 1 w                 | vay                | Firmware interface not supported                   |  |
|                     |                                                                                                    | 1 w                 | vay                | Firmware interface not supported                   |  |
|                     |                                                                                                    | 8 or 1              | more               | Firmware Supported Interfaces Defined Functions    |  |
|                     | size                                                                                                 | 34.1*18.7*2.7mm     | 36.1*18.7*2.7mm    | The error size is $\pm 0.1$ mm                     |  |
| ,                   | weight                                                                                               | 3. 4g               | 3. 5g              | The error is $\pm 0.1$ g                           |  |
| Note: 1. The        | Note: 1. The default firmware of the module is the firmware developed by our company based on Linux; |                     |                    |                                                    |  |

2. The OPENWRT program or the original MTK Linux program can be programmed according to the actual usage.

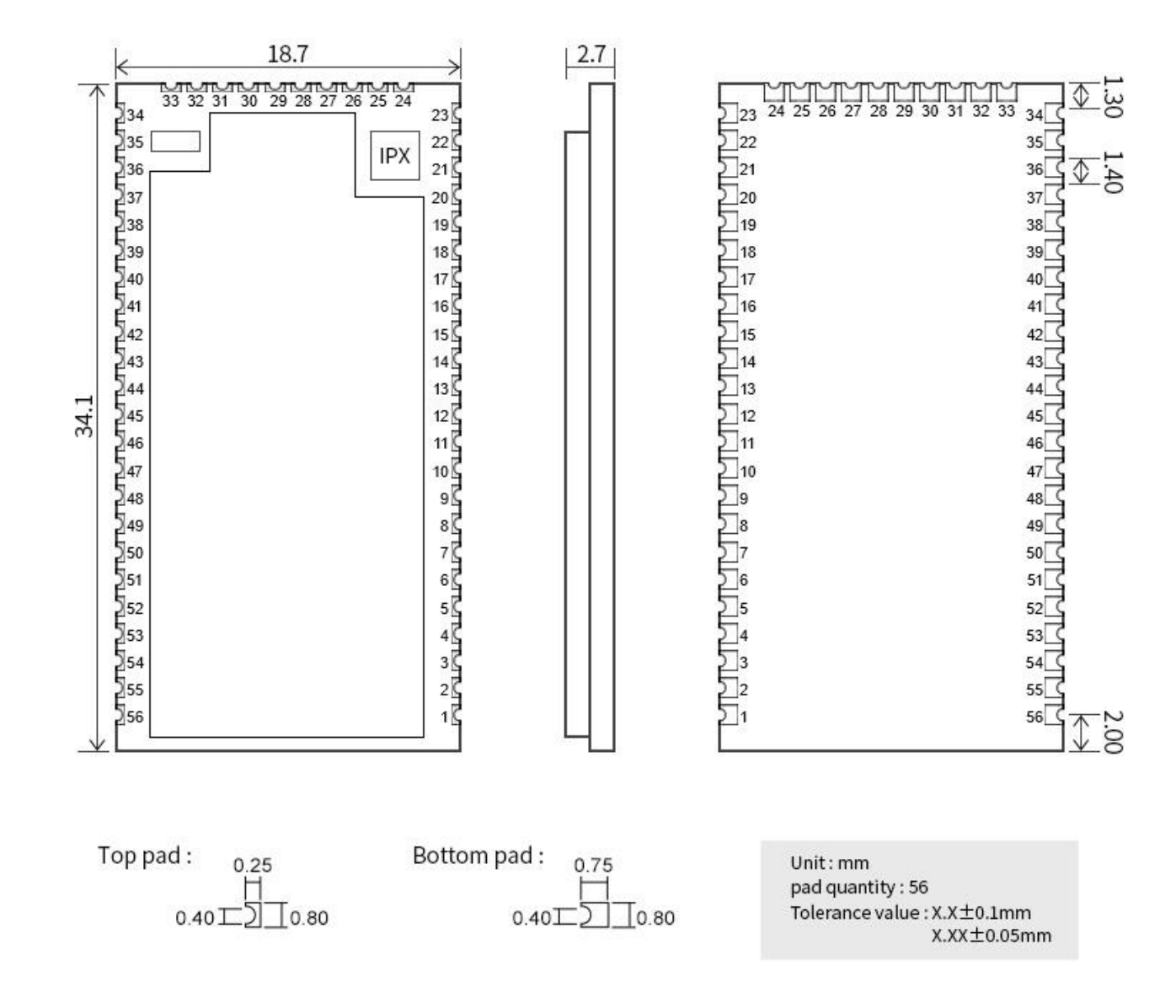

### 3 Mechanical Dimensions and Pin Definition

Figure 1 : Dimensions of E103-W20(7688)

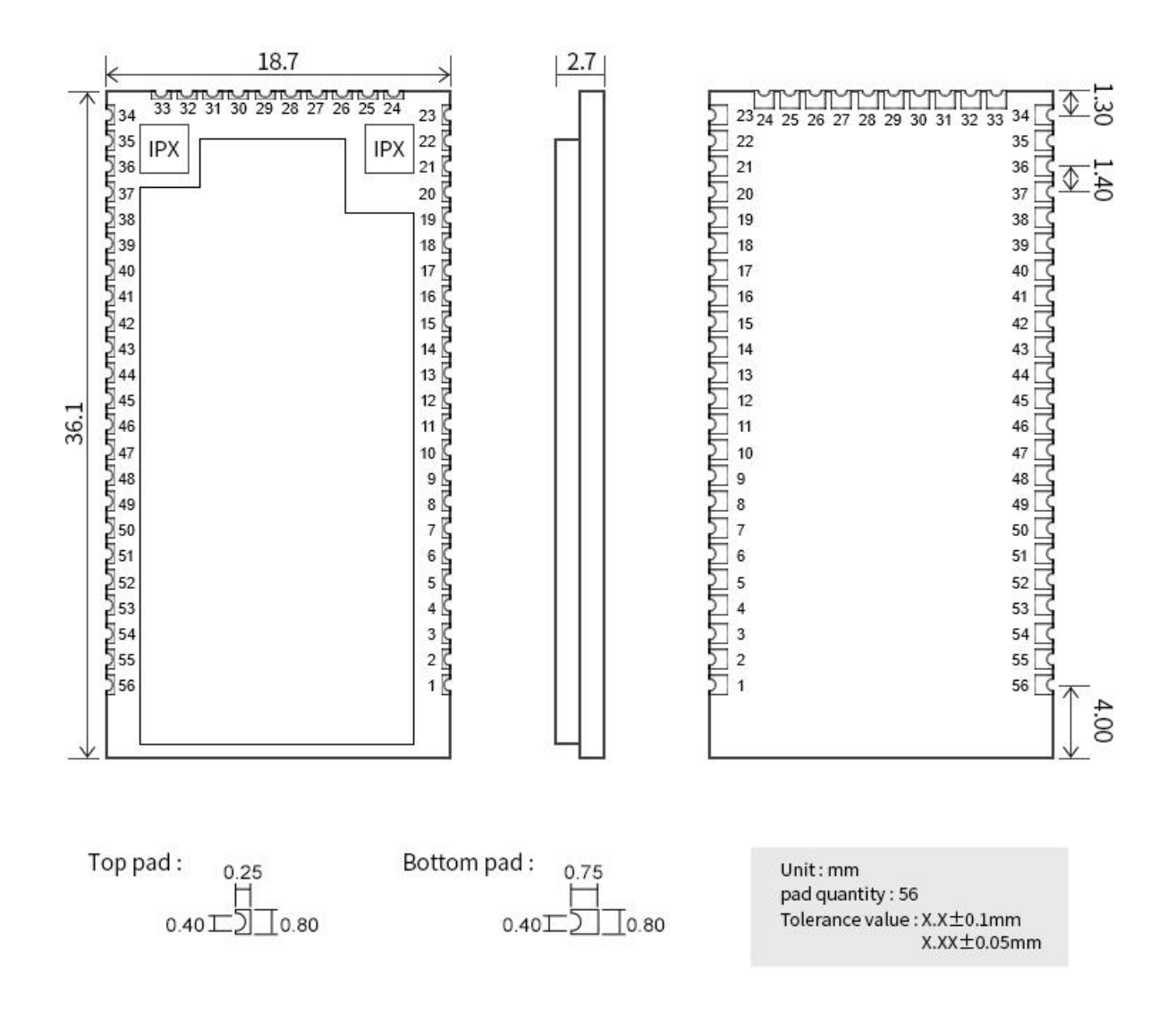

Figure 2 : Dimensions of E103-W20(7628)

| No        | pin name | pin type | Pin function description       | function by default                              |
|-----------|----------|----------|--------------------------------|--------------------------------------------------|
| 1         | GND      | Р        | land                           |                                                  |
| 2         | 3.3VD    | Р        | 3.3V input, recommended supply |                                                  |
| 3         | 3.3VD    | Р        | current >=1000mA               | System power supply( it is recommended to        |
| 4         | GND      | Р        | land                           | increase the capacitor at the power supply end ) |
| 5         | SPI_CS0  | I/O      | SPI bus chip select signal 0   | undefined, please leave blank                    |
| 6         | REF_CLKO | I/O      | Reference clock output         | undefined, please leave blank                    |
|           |          | L/O      | DCIa davias reset autrut       | Undefined, please leave it in the air, cannot be |
| / PERSI_N | reksi_n  | 1/0      | PCIe device reset output       | pulled down                                      |

| 8  | WDT_RST_<br>N | I/O | watchdog timeout reset                         |                                                                                                    |
|----|---------------|-----|------------------------------------------------|----------------------------------------------------------------------------------------------------|
| 9  | EPHY_LED<br>4 | I/O | PORT4 LED active low                           | LAN4 network port light                                                                                         |
| 10 | EPHY_LED<br>3 | I/O | PORT3 LED active low                           | LAN3 network port light                                                                                         |
| 11 | EPHY_LED<br>2 | I/O | PORT2 LED active low                           | LAN2 network port light                                                                                         |
| 12 | EPHY_LED      | I/O | PORT1 LED active low                           | LAN1 network port light                                                                                         |
| 13 | EPHY_LED<br>0 | I/O | PORT0 LED active low                           | WAN port light                                                                                                  |
| 14 | PORT_N        | I/O | CPU reset, active low                          | Reset input, please leave it open                                                                               |
| 15 | UART_TXD<br>1 | О   | Serial port 1 data transmission                | Serial port 1 output, please leave it in the air if it is<br>not used, and cannot be pulled down                |
| 16 | UART_RXD<br>1 | Ι   | Serial port 1 data reception                   | Serial port 1 input, please leave it in the air                                                                 |
| 17 | I2S_SDI       | I/O | I2S data input                                 | undefined, please leave blank                                                                                   |
| 18 | I2S_SDO       | I/O | I2S data output                                | Undefined, please leave it in the air, cannot be pulled up                                                      |
| 19 | I2S_WS        | I/O | I2S channel selection, 0: left, 1: right       | undefined, please leave blank                                                                                   |
| 20 | I2S_CLK       | I/O | I2S data bit clock                             | undefined, please leave blank                                                                                   |
| 21 | GND           | Р   | land                                           | ground                                                                                                    |
| 22 | ANT           | Р   | Antenna RF interface, not connected by default | If you need to connect this pin, you need to remove<br>the antenna base and replace it with a 0 ohm<br>resistor |
| 23 | GND           | Р   | land                                           | ground                                                                                                    |
| 24 | I2C_SCLK      | I/O | I2C bus clock                                  | undefined, please leave blank                                                                                   |
| 25 | I2C_SD        | I/O | I2C bus data                                   | undefined, please leave blank                                                                                   |
| 26 | SPI_CS1       | I/O | SPI chip select signal 1                       | undefined, please leave blank                                                                                   |
| 27 | SPI_CLK       | I/O | SPI clock signal                               | Undefined, please leave it in the air, cannot be pulled up                                                      |
| 28 | SPI_MISO      | I/O | SPI bus data master input slave output         | Undefined, please leave it in the air, cannot be pulled down                                                    |
| 29 | SPI_MOSI      | I/O | SPI bus data master out slave in               | Undefined, please leave it in the air, cannot be pulled up                                                      |
| 30 | GPIO0         | I/O | General purpose input and output interface     | undefined, please leave blank                                                                                   |
| 31 | UART_TXD<br>0 | 0   | Serial port 0 data output                      | Serial port 0 output, please leave it in the air, do not<br>pull up                                             |
| 32 | UART_RXD      | Ι   | Serial 0 data input                            | Serial port 0 input, please leave it in the air                                                                 |
|    |               |     |                                                |                                                                                                    |

|    |               |     |                                            | and can be left floating         |  |  |  |
|----|---------------|-----|--------------------------------------------|----------------------------------|--|--|--|
| 34 | MDI_RP_P0     | I/O | PORT0 network signal receiving positive    |                                  |  |  |  |
| 35 | MDI_RN_P<br>0 | I/O | PORT0 network signal receive negative      | WAN port, please leave it empty  |  |  |  |
| 36 | MDI_TP_P0     | I/O | PORT0 network signal sending is positive   |                                  |  |  |  |
| 37 | MDI_TN_P<br>0 | I/O | PORT0 network signal sending negative      |                                  |  |  |  |
| 38 | MDI_TP_P1     | I/O | PORT0 network signal sending is positive   |                                  |  |  |  |
| 39 | MDI_TN_P<br>1 | I/O | PORT1 network signal sending negative      | LAN1 port, please leave it empty |  |  |  |
| 40 | MDI_RP_P1     | I/O | PORT1 network signal receiving positive    |                                  |  |  |  |
| 41 | MDI_RN_P<br>1 | I/O | PORT1 network signal receive negative      |                                  |  |  |  |
| 42 | MDI_RP_P2     | I/O | PORT2 network signal reception is positive |                                  |  |  |  |
| 43 | MDI_RN_P<br>2 | I/O | PORT2 network signal receive negative      | LAN2 port, please leave it empty |  |  |  |
| 44 | MDI_TP_P2     | I/O | PORT2 network signal sending is positive   |                                  |  |  |  |
| 45 | MDI_TN_P<br>2 | I/O | PORT2 network signal send negative         |                                  |  |  |  |
| 46 | MDI_TP_P3     | I/O | PORT3 network signal sending is positive   |                                  |  |  |  |
| 47 | MDI_TN_P<br>3 | I/O | PORT3 network signal send negative         | LAN3 port, please leave it empty |  |  |  |
| 48 | MDI_RP_P3     | I/O | PORT3 network signal reception is positive |                                  |  |  |  |
| 49 | MDI_RN_P<br>3 | I/O | PORT3 network signal receive negative      |                                  |  |  |  |
| 50 | MDI_RP_P4     | I/O | PORT4 network signal reception is positive |                                  |  |  |  |
| 51 | MDI_RN_P<br>4 | I/O | PORT4 network signal receive negative      | LAN4 port, please leave it empty |  |  |  |
| 52 | MDI_TP_P4     | I/O | PORT4 network signal sending is positive   |                                  |  |  |  |
| 53 | MDI_TN_P<br>4 | I/O | PORT4 network signal send negative         |                                  |  |  |  |
| 54 | USB_DP        | I/O | USB data positive                          | undefined, please leave blank    |  |  |  |
| 55 | USB_DM        | I/O | USB data negative                          | undefined, please leave blank    |  |  |  |
| 56 | GND           | Р   | land                                       | ground                           |  |  |  |

Note: 1.I-input; O-output; I/O-digital I/O; P-power. IO port drive current 8mA.

2. The LED light on the module is the status indicator light, which should be developed by the user to determine the LED indicator status.

### **4 WiFi Protocol Features**

### 4.1 802.11b 11M

| 802.11b Transmit(Conductive) |               |           |       |            |      |  |  |
|------------------------------|---------------|-----------|-------|------------|------|--|--|
| Item                         | Condition     | Min.      | Тур.  | Max.       | Unit |  |  |
| Frequency Range              |               | Channel 1 |       | Channel 13 |      |  |  |
| Tx Power Level               | DQPS<br>K     | 18        | 20    | twenty two | dBm  |  |  |
| Frequency Tolerance          |               | -15       | 0     | 15         | ppm  |  |  |
|                              | 11MHz→22MHz   |           | 40    |            | dBr  |  |  |
| Spectral Mask                | >22MHz        |           | 53    |            | dBr  |  |  |
| Modulation Accuracy          | All Data Rate |           | 15    |            | %    |  |  |
| 802.11b Receiver(Conductive) |               |           |       |            |      |  |  |
| Item                         | Condition     | Min.      | Тур.  | Max.       | Unit |  |  |
| Frequency Range              |               | Channel 1 |       | Channel 13 |      |  |  |
| Min. Input                   | 11Mbps PER<8% | -91.5     | -89.5 | -87.5      | dBm  |  |  |

# 4.2 802.11g 54M

| 802.11g Transmit(Conductive) |               |           |      |            |      |  |  |
|------------------------------|---------------|-----------|------|------------|------|--|--|
| Item                         | Condition     | Min.      | Тур. | Max.       | Unit |  |  |
| Frequency Range              |               | Channel 1 |      | Channel 13 |      |  |  |
| Tx Power Level               | OFD           | 15        | 17   | 19         | dBm  |  |  |
|                              | М             |           |      |            |      |  |  |
| Frequency Tolerance          |               | -15       | 0    | 15         | ppm  |  |  |
| Modulation Accuracy          | All Data Rate |           | -31  | -28        | %    |  |  |

| 802.11g Receiver(Conductive)       |                |           |       |            |     |  |
|------------------------------------|----------------|-----------|-------|------------|-----|--|
| Item Condition Min. Typ. Max. Unit |                |           |       |            |     |  |
| Frequency Range                    |                | Channel 1 |       | Channel 13 |     |  |
| Min. Input                         | 54Mbps PER<10% | -78.0     | -76.0 | -74.0      | dBm |  |

# 4.3 802.11n MCS7(HT20)

| 802.11n_HT20 Transmit(Conductive) |                                   |           |       |            |      |  |  |  |
|-----------------------------------|-----------------------------------|-----------|-------|------------|------|--|--|--|
| Item                              | Condition                         | Min.      | Тур.  | Max.       | Unit |  |  |  |
| Frequency Range                   |                                   | Channel 1 |       | Channel 13 |      |  |  |  |
| Tx Power Level                    | OFDM                              | 15        | 17    | 19         | dBm  |  |  |  |
| Frequency Tolerance               |                                   | -15       | 0     | 15         | ppm  |  |  |  |
| Modulation Accuracy               | All Data Rate                     |           | -31   | -28        | dB   |  |  |  |
|                                   | 802.11n_HT20 Receiver(Conductive) |           |       |            |      |  |  |  |
| Item                              | Condition                         | Min.      | Тур.  | Max.       | Unit |  |  |  |
| Frequency Range                   |                                   | Channel 1 |       | Channel 13 |      |  |  |  |
| Min. Input                        | MCS7<br>PER<10%                   | -76.5     | -74.5 | -72.5      | dBm  |  |  |  |

## 4.4 802.11n\_MCS7(HT40)

| 802.11n_HT40 Transmit(Conductive) |                                    |           |         |            |      |  |  |  |
|-----------------------------------|------------------------------------|-----------|---------|------------|------|--|--|--|
| project                           | condition                          | minimum   | Typical | maximum    | unit |  |  |  |
| Frequency Range                   |                                    | Channel 1 |         | Channel 13 |      |  |  |  |
| Tx Power Level                    | OFDM                               | 15.0      | 17.0    | 19.0       | dBm  |  |  |  |
| Frequency Tolerance               |                                    | -15       | 0       | 15         | ppm  |  |  |  |
| Modulation Accuracy               | All Data Rate                      |           | -31     | -28        | dB   |  |  |  |
| 802.11n_HT40 Receiver(Conductive) |                                    |           |         |            |      |  |  |  |
| Item                              | Item Condition Min. Typ. Max. Unit |           |         |            |      |  |  |  |

| Frequency Range |                 | Channel 1 |       | Channel 13 |     |
|-----------------|-----------------|-----------|-------|------------|-----|
| Min. Input      | MCS7<br>PER<10% | -76.5     | -74.5 | -72.5      | dBm |

### 5 E103-W20 for secondary development

### 5.1 Acquisition and compilation of secondary development SDK

The module is factory-burned with the basic firmware of openwrt version 14.07. We provide this version of the openwrt SDK for developers to use. Since compiling the source code needs to download some foreign packages, it is easy to make mistakes during the compiling process, and there may be some environmental problems, so we provide the configured source code in the form of a virtual machine image, and the compilation can be successful directly.

(1) Compile the virtual machine on Baidu network disk(using vmware virtual machine)

Link: https://pan.baidu.com/s/1V-HEIY1E2oa41sJcs6Gbgw?pwd=ct04

Extraction code: ct04

(2) After downloading, there are two compressed files in 7zip format. After selecting these two files, use 7zip to extract them to the current location.

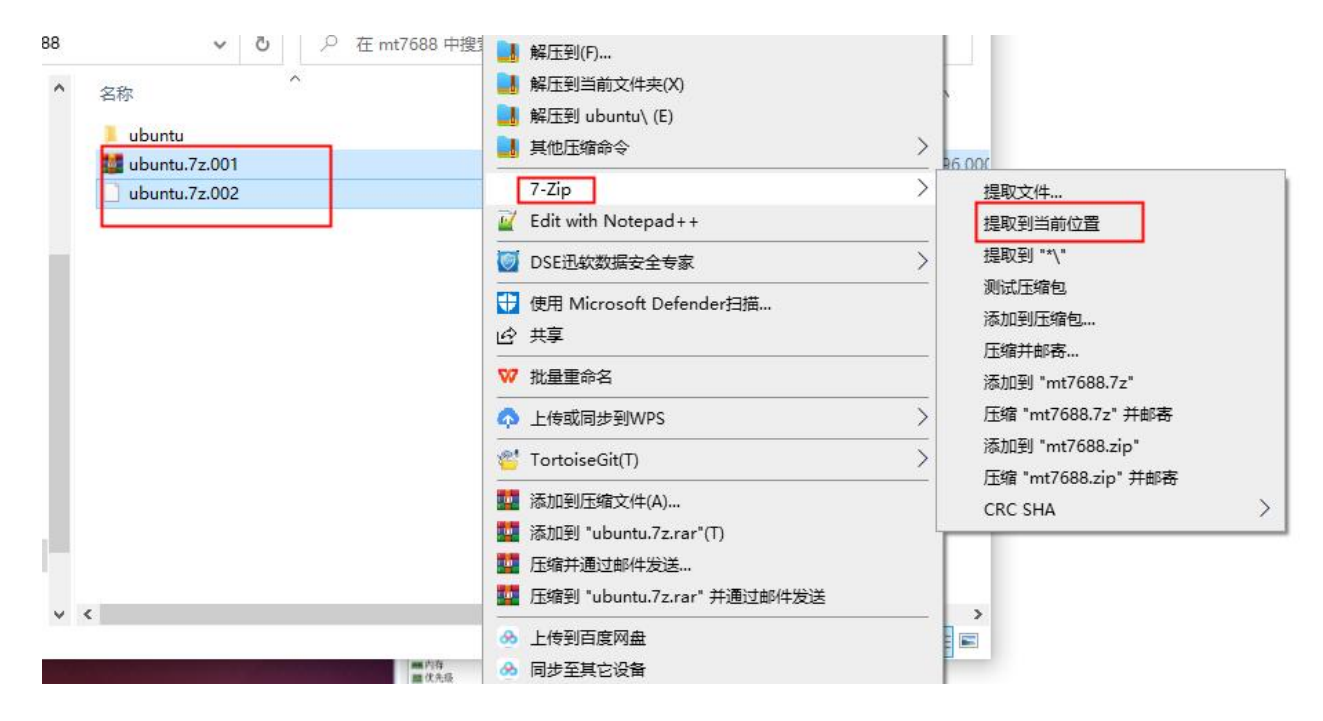

(3) Use vmware to open ubuntu

Virtual machine username: luke password: luke

Virtual machine version 14.1.1

(4) When opening the virtual machine, the mouse may not be available. You can set it in vmware's Edit->Preferences->Input->Mouse Optimized for Games to always

| 👩 ub - VMware Workstation |                                        |                                 |       |              |         | ×   |
|---------------------------|----------------------------------------|---------------------------------|-------|--------------|---------|-----|
| 文件(F) 编辑(E) 充着(V) 虚       | 拟机(M) 选项卡(T) 帮助(H)                     |                                 |       |              |         |     |
| <sub>∉</sub> <b>∟</b> ,   |                                        |                                 |       |              |         |     |
| ○ 在此处键入内容进行搜索 ◄           | 首选项                                    | ×                               | En    | <b>(</b> ))) | 3:55 PN | ıt⊁ |
| 🖂 🖵 我的计算机                 |                                        | 键盘和鼠标                           |       |              |         |     |
| ☐ Ubuntu 64 位             |                                        |                                 |       |              |         |     |
|                           |                                        | □技羅可抓取羅溫和賦休潮八匹)                 |       |              |         |     |
|                           | Dunity                                 | 光标                              |       |              |         |     |
|                           | ご更新                                    | 要使这些选项正常工作,可能需要安装 VMware Tools。 |       |              |         |     |
|                           | □□□□□□□□□□□□□□□□□□□□□□□□□□□□□□□□□□□□□□ | ☑ 取消抓取时隐藏光标(出)                  |       |              |         |     |
|                           | 四优先级                                   | 为游戏优化鼠标(♀): 始终                  |       |              |         |     |
|                           | 1 1 1 1 1 1 1 1 1 1 1 1 1 1 1 1 1 1 1  | 山 如果在某些应用程序中出现鼠标移动问题,请更改此选项。    |       |              |         |     |
|                           |                                        |                                 |       |              |         |     |
|                           |                                        |                                 |       |              |         |     |
|                           |                                        |                                 |       |              |         |     |
|                           |                                        |                                 |       |              |         |     |
|                           |                                        |                                 |       |              |         |     |
|                           |                                        |                                 |       |              |         |     |
|                           |                                        |                                 |       |              |         |     |
|                           |                                        |                                 |       |              |         |     |
|                           |                                        |                                 |       |              |         |     |
|                           |                                        | 福宁 耶治 邦助                        |       |              |         |     |
|                           | UDUINU <sup></sup> 14(                 |                                 |       |              |         |     |
|                           | douned the                             |                                 |       |              |         |     |
|                           |                                        |                                 |       |              |         |     |
| 要将输入定向到该虚拟机,请在虚拟          | 以机内部单击或按 Ctrl+G。                       |                                 | I II. | 00           |         | 2 / |

(5) The source code of Mtk Openwrt comes with the virtual machine, /home/luke/MtkOpenwrt, which already has the default configuration and can be compiled directly

luke@ub:~\$ cd MtkOpenwrt luke@ub:~\$ make V=s

(6) Openwrt configuration compilation
There is already a default configuration in the SDK, which meets the basic functions of routing. Customers can also customize the configuration according to their own needs.
Command: make menuconfig

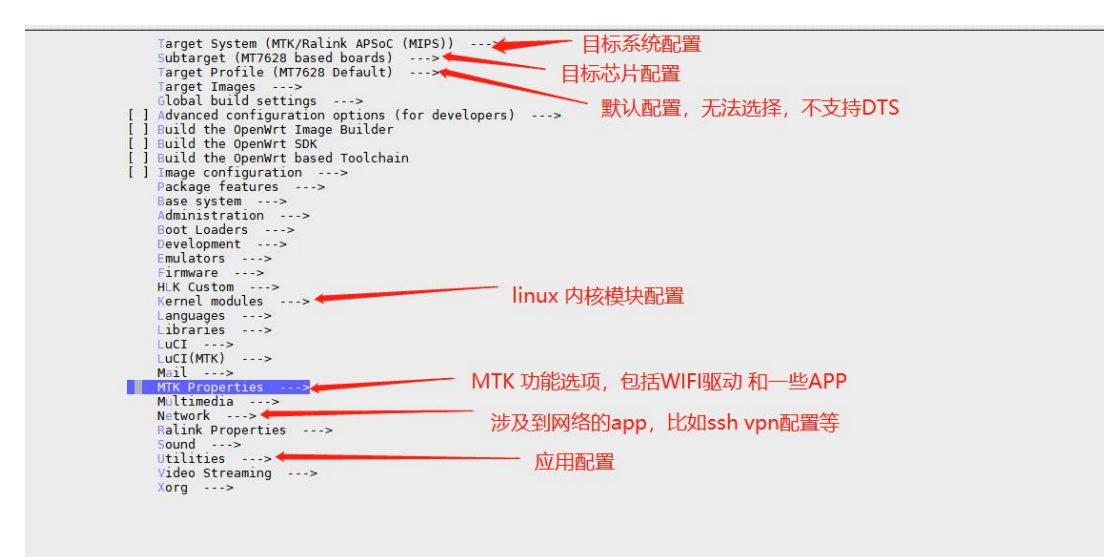

The WIFI driver is configured under MTK Properties-> Drivers --->kmod-mt7628 If you need STA function, you can choose: AP-Client Support

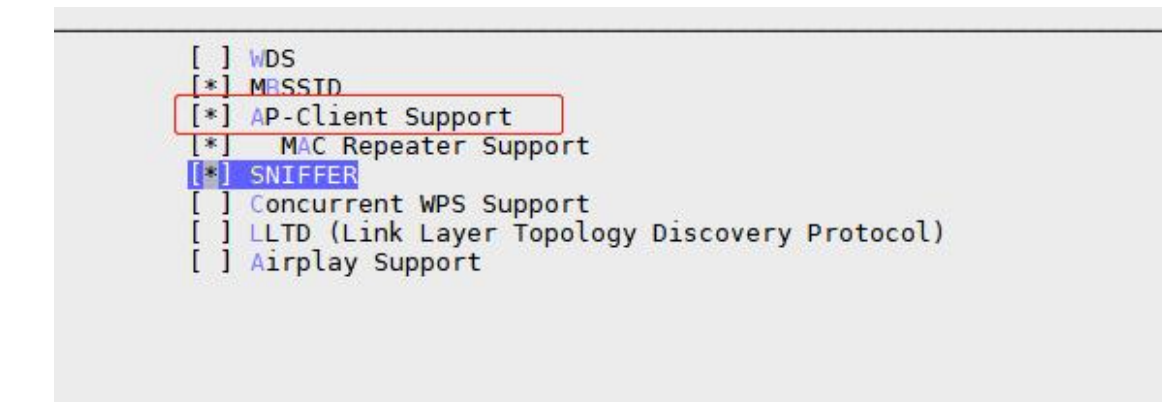

#### Notice:

Kmod-mt7628sta cannot be used, please do not select it, if you need sta function, please select ap-client support under kmod-mt7628 driver

kmod-mt7628sta..... MTK MT7628 wifi STA driver --->

Use the command make V=s

The compilation results are saved in the bin/ramips/ directory

Generate firmware name: openwrt-ramips-mt7628-mt7628-squashfs-sysupgrade.bin

### 5.2 Firmware burning

#### (1) Burn through the openwrt web page

①After the module is powered on, connect to the module's wifi, and then enter 192.168.10.1 in the browser to enter the openwrt web configuration interface

| wrt   Openwrt Barner Breaker 14.07   Load: 0.57 0.34 0.                                                       | .14                                                          |             |
|----------------------------------------------------------------------------------------------------|--------------------------------------------------------------|-------------|
| No password set!<br>There is no password set on this router. Please configure<br>Go to password configuration | a root password to protect the web interface and enable SSH. |             |
| Authorization Required                                                                                        |                                                              |             |
| Please enter your username and password.                                                                      |                                                              |             |
| Username                                                                                                    | (§ root                                                      |             |
| Password                                                                                                    | <i>.</i>                                                     |             |
|                                                                                                    |                                                              | Reset ULogi |

②Enter the password root to log in, then enter the System-->Backup/Flash Firmware option, and select the file to be updated at the Flash new firmware image.

| system Administration Software Startup Sche                                                                                                    | duled Tasks Mount Points Backup / F                                                                          | lash Firmware Rebo                                           | ot                                                            |  |
|----------------------------------------------------------------------------------------------------|----------------------------------------------------------------------------------------------------|--------------------------------------------------------------|---------------------------------------------------------------|--|
| o password set1<br>here is no password set on this router. Please configure a<br>o to password configuration                                                                                             | root password to protect the web interface                                                                   | and enable SSH.                                              |                                                               |  |
| ash operations                                                                                                    |                                                                                                    |                                                              |                                                               |  |
| ctions Configuration                                                                                                    |                                                                                                    |                                                              |                                                               |  |
| Backup / Restore<br>Click "Generate archive" to download a tar archive of th                                                                                                    | he current configuration files. To reset the fi                                                              | rmware to its initial state                                  | , click "Perform reset" (only possible with squashfs images). |  |
| Download backup:                                                                                                    | Gene                                                                                                    | rato archivo                                                 |                                                               |  |
| Country Country -                                                                                                    | and the second                                                                                               | idio dicinite                                                |                                                               |  |
| Reset to defaults:                                                                                                    | @Perfo                                                                                                    | rm reset                                                     |                                                               |  |
| Reset to defaults:<br>To restore configuration files, you can upload a previous                                                                                                    | Sly generated backup archive here.                                                                           | rm reset                                                     |                                                               |  |
| Reset to defaults:<br>To restore configuration files, you can upload a previous<br>Restore backup:                                                                                                    | ● Perfo<br>sly generated backup archive here.<br>选择文:                                                        | m reset<br>牛」未选择文件                                           | Upload archive                                                |  |
| Reset to defaults:<br>To restore configuration files, you can upload a previou:<br>Restore backup:<br>Flash new firmware image                                                                           | ● ● ● ● ● ● ● ● ● ● ● ● ● ● ● ● ● ● ●                                                                        | mm reset                                                     | Upload archive                                                |  |
| Reset to defaults:<br>To restore configuration files, you can upload a previou:<br>Restore backup:<br>Flash new firmware image<br>Upload a sysupgrade-compatible image here to replace                   | @Perfo<br>@Perfo<br>sly generated backup archive here.<br>语择文<br>the running firmware. Check "Keep setting   | m reset<br>件】未选择文件<br>s <sup>e</sup> to retain the current c | Upload archive                                                |  |
| Reset to defaults:<br>To restore configuration files, you can upload a previour<br>Restore backup:<br>Flash new firmware image<br>Upload a cycuograde-compatible image here to replace<br>Keep settings: | @ Perfo<br>@ Perfo<br>sly generated backup archive here.<br>法排交<br>the running firmware. Check "Keep setting | m reset<br>件】未选择文件<br>s <sup>e</sup> to retain the current o | Upload archive                                                |  |

#### ③ After selecting, click Flash image

| [ | Flash new firmware image | ep settings" to retain the current configuration (requires an OpenWrt compatible firmware image). |
|---|--------------------------|---------------------------------------------------------------------------------------------------|
|   | Keep settings:           |                                                                                                   |
|   | Image:                   | 选择文件 openwrt-ramiysupgrade.bin IIFlash image                                                      |
| 1 |                          |                                                                                                   |

#### ④ Enter the verification, click proceed to start burning

| Wrt   OpenWrt Barrier Breaker 14.07   Load: 0.00 0.02 0.06                                                                                                    | Chang          |
|----------------------------------------------------------------------------------------------------|----------------|
| Status System Network Logout                                                                                                    |                |
| System Administration Software Startup Scheduled Tasks Mount Points Backup / Flash Firmware Reboot                                                                                           |                |
| No password set!<br>There is no password set on this router. Please configure a root password to protect the web interface and enable SSH.<br><u>Go to password configuration</u>            |                |
| Flash Firmware - Verify                                                                                                    |                |
| The flash image was uploaded. Below is the checksum and hie size listed, compare them with the original hie to ensure data integrity.<br>Click "Proceed" below to start the flash procedure. |                |
| Checksum: 0a1faaeea00c12a282cc7ef03ac8b294 Size: 4.00 MB (31.59 MB available) Configuration files will be kept.                                                                              |                |
|                                                                                                    | Cancel Proceed |
|                                                                                                    |                |

<sup>(5)</sup>Wait about a minute or so, the module indicator lights up and the programming is complete

#### (2) Use uboot to burn

Using uboot to burn requires the module to be connected to the network cable, and the module and the computer are in the same network segment

①When the development board is powered on, enter "6" to enter the web page to burn

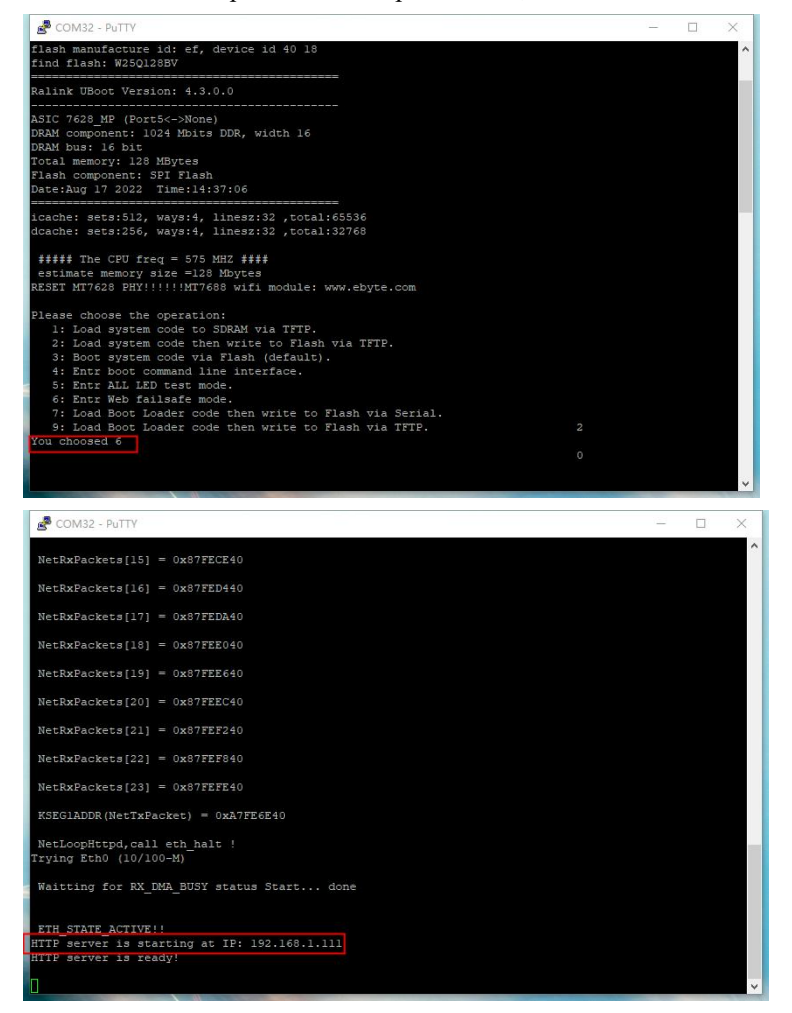

② Enter the IP address in the above picture in the browser, you can jump to the burning interface; here you can factory parameters

| EBVTE Update × +                                                                                                    |    |    |    |    |   |    | <u> </u> |   | × |
|----------------------------------------------------------------------------------------------------|----|----|----|----|---|----|----------|---|---|
| ← C ▲ 不安全   192.168.1.111                                                                                              | Aø | аљ | to | ų. | ß | £≦ | Ē        | ۲ |   |
|                                                                                                    |    |    |    |    |   |    |          |   | Â |
| Update for EBYTE V1.0.0<br>Don't power off the device during update, if everything goes well, the device will restart. |    |    |    |    |   |    |          |   |   |
| 选择文件 未选择文件 Update firmware                                                                                             |    |    |    |    |   |    |          |   |   |
| U-Boot is very important please be sure to update this device!!!                                                       |    |    |    |    |   |    |          |   |   |
| 选择文件 未选择文件 Update U-Boot                                                                                               |    |    |    |    |   |    |          |   |   |
| ART/factory is very important!                                                                                         |    |    |    |    |   |    |          |   |   |
| 选择文件 未选择文件 Update ART                                                                                                  |    |    |    |    |   |    |          |   | Ţ |

③ Here is an example of upgrading openwrt, first select the bin file we need to burn, then click update firmware to start the upgrade , and close the webpage after the upgrade.

| ← | С | ▲ 不安全   192.168.1.111 |                                                                                                    | Aø | аљ | ίò | - Ga | Q | í= ( | æ |  |
|---|---|-----------------------|----------------------------------------------------------------------------------------------------|----|----|----|------|---|------|---|--|
|   |   |                       | Update in progress                                                                                                    |    |    |    |      |   |      |   |  |
|   |   |                       | Your file was successfully uploaded! Update is in progress and you should wait for automatic reset of the device.<br>Update time depends on image size and may take up to a few minutes. You can close this page. |    |    |    |      |   |      |   |  |
|   |   |                       | 0                                                                                                    |    |    |    |      |   |      |   |  |

## **6 Frequently Asked Questions**

### 6.1 The transmission distance is not ideal

- When there is a straight-line communication obstacle, the communication distance will be correspondingly attenuated;
- Temperature, humidity, and co-channel interference will increase the communication packet loss rate;
- The ground absorbs and reflects radio waves, and the test effect close to the ground is poor;
- Seawater has a strong ability to absorb radio waves, so the seaside test effect is poor;
- If there is a metal object near the antenna, or placed in a metal shell, the signal attenuation will be very serious;
- The power register is set incorrectly, and the air rate is set too high(the higher the air rate, the closer the distance);
- The low voltage of the power supply at room temperature is lower than the recommended value, and the lower the voltage, the lower the output power;
- Poor matching of the antenna and the module or the quality of the antenna itself.

### 6.2 Modules are easily damaged

- Please check the power supply to ensure that it is between the recommended supply voltages, if exceeding the maximum value will cause permanent damage to the module;
- Please check the stability of the power supply, the voltage should not fluctuate greatly and frequently;
- Please ensure anti-static operation during installation and use, and high-frequency components are electrostatically sensitive;
- Please ensure that the humidity during installation and use should not be too high, and some components are humidity-sensitive devices;
- If there is no special requirement, it is not recommended to use it at too high or too low temperature.

# **7 Welding Operation Instructions**

# 7.1 Reflow soldering temperature

| Profile Feature                    | Curve feature           | Sn-Pb Assembly | Pb-Free Assembly |  |
|------------------------------------|-------------------------|----------------|------------------|--|
| Solder Paste                       | solder paste            | Sn63/Pb37      | Sn96.5/Ag3/Cu0.5 |  |
| Drahaat Tamparatura min(Tamin)     | Minimum preheat         | 100%           | 150%             |  |
|                                    | temperature             | 100 C          | 150 C            |  |
| Drahaat tamparatura may(Tamay)     | maximum preheat         | 150%           | 200°C            |  |
| rienear temperature max(rsmax)     | temperature             | 150 C          | 200°C            |  |
| Preheat Time(Tsmin to Tsmax)(ts)   | Preheat time            | 60-120sec      | 60-120sec        |  |
| Average ramp-up rate(Tsmax to Tp)  | average rate of ascent  | 3°C/second max | 3°C/second max   |  |
| Liquidous Temperature(TL)          | liquidus temperature    | 183°C          | 217°C            |  |
| Time(tL)Maintained Above(TL)       | time above liquidus     | 60-90sec       | 30-90 sec        |  |
| Peak temperature(Tp)               | peak temperature        | 220-235°C      | 230-250°C        |  |
| Aveage ramp-down rate(Tp to Tsmax) | average rate of descent | 6°C/second max | 6°C/second max   |  |
| Time 25°C4- molt to manufacture    | Time from 25°C to peak  | (              | 0                |  |
| Time 25 Cto peak temperature       | temperature             | o minutes max  | 8 minutes max    |  |

### 7.2 Reflow soldering profile

#### Reflow soldering profile

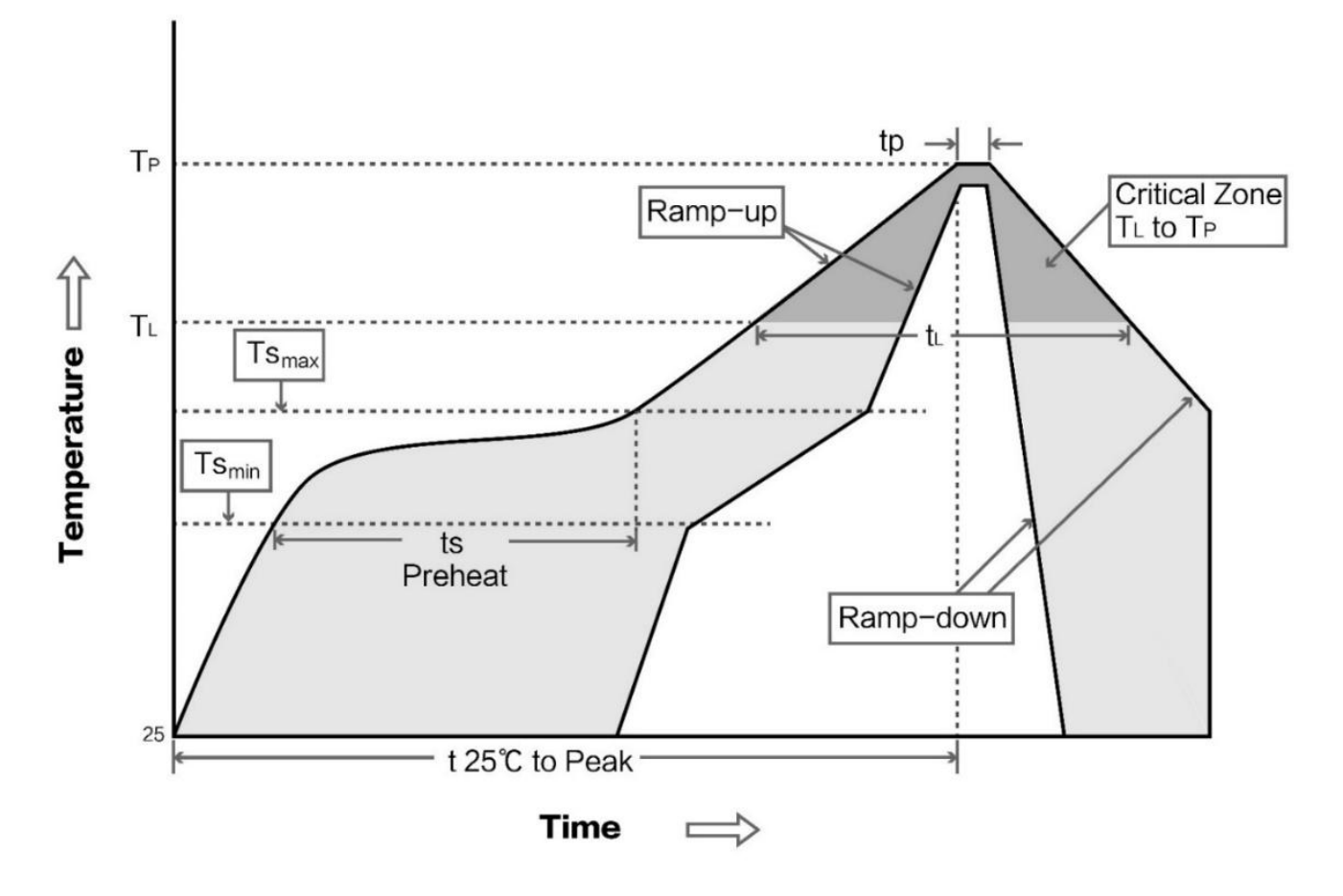

# 8 Antenna Options

Antennas play an important role in the communication process, and often inferior antennas will have a great impact on the communication system. Therefore, our company recommends some antennas as antennas with excellent performance and reasonable price for our wireless modules.

| Product number      | type            | frequency<br>band | gain | size    | feeder | interface  | Features                    |
|---------------------|-----------------|-------------------|------|---------|--------|------------|-----------------------------|
|                     |                 | Hz                | dBi  | mm      | cm     |            |                             |
| TX2400-JKD-20       | Rubber,foldable | 2.4G              | 5.0  | 1 3 x   | -      | SMA-J      | Fixed bent, omnidirectional |
|                     |                 |                   |      | 175x25  |        |            | antenna                     |
| <u>TX2400-JK-11</u> | Rubber,foldable | 2.4G              | 2.5  | 8x90x10 | -      | SMA-J      | Fixed bent, omnidirectional |
|                     |                 |                   |      |         |        |            | antenna                     |
| TX2400-JZLW-15      | Rubber          | 2.4G              | 5.0  | 165     | -      | IPEX-1     | Straight, omnidirectional   |
|                     |                 |                   |      |         |        | generation | antenna                     |

# 9 Packing details

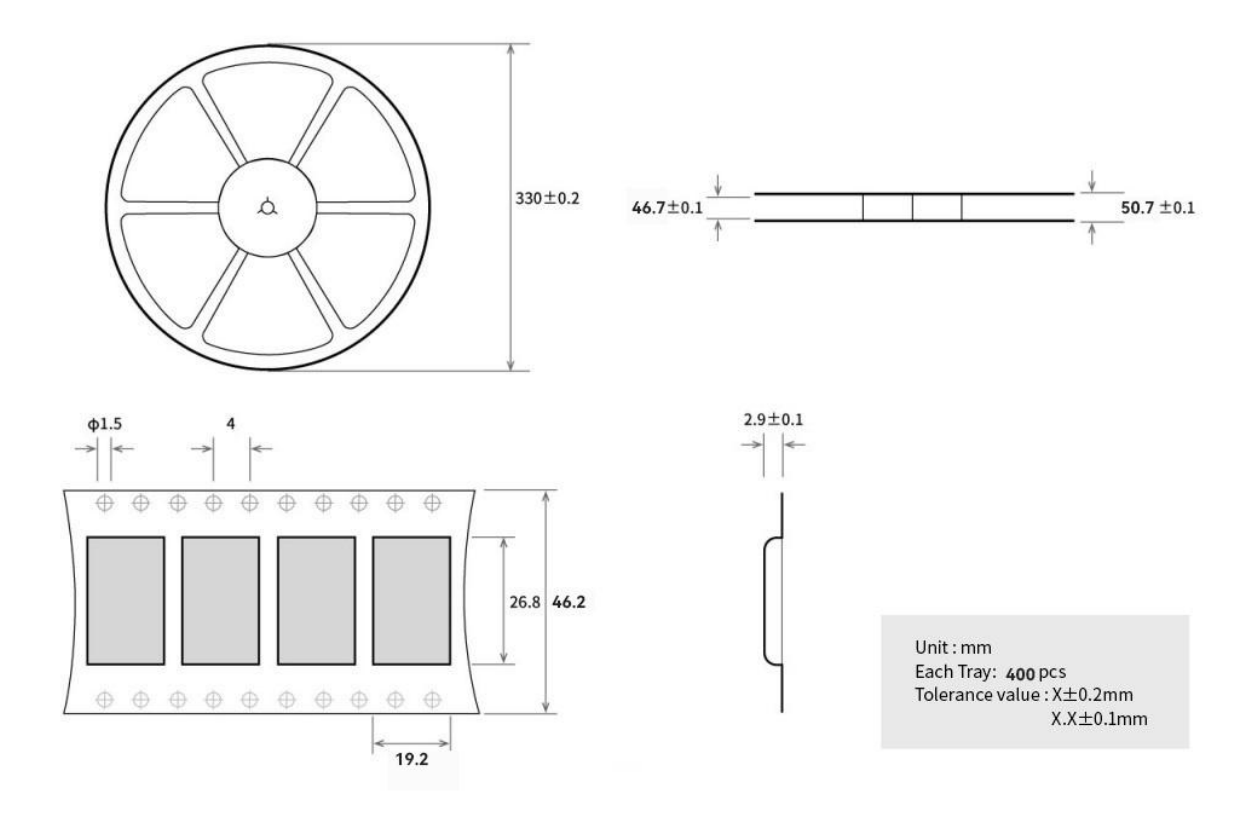

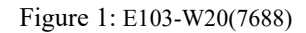

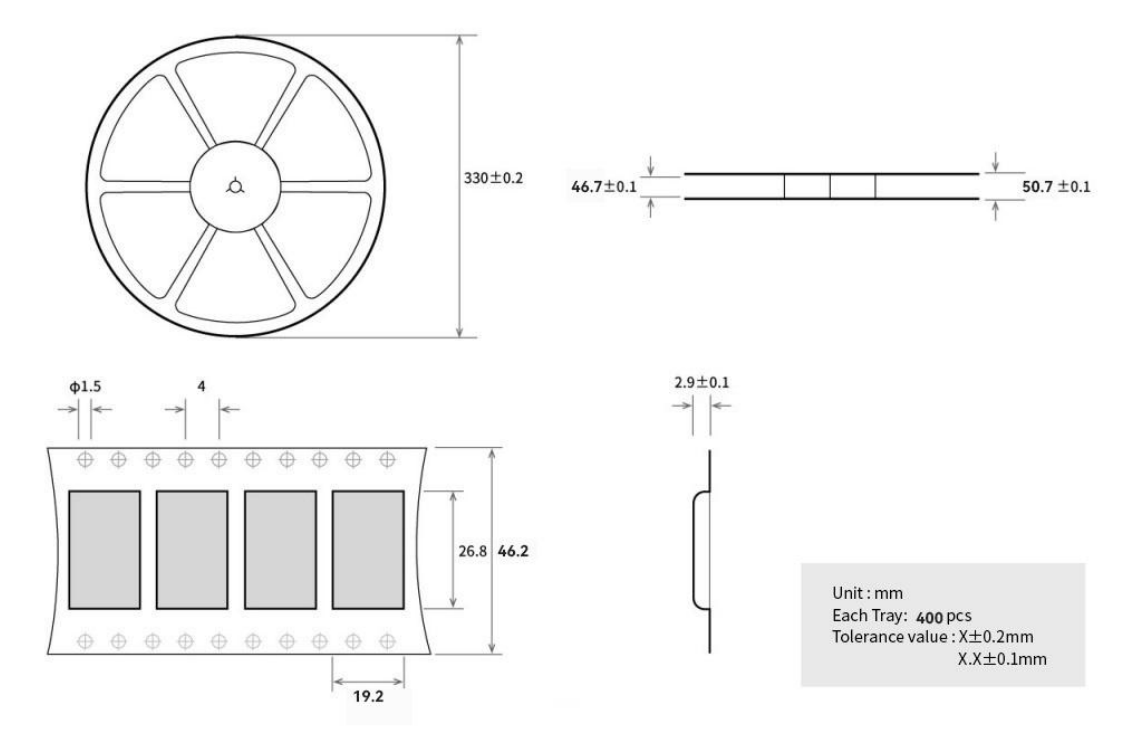

Figure 2: E103-W20(7628)

## **Revision History**

| Version | revision date | Revision Notes         | Maintenance man |
|---------|---------------|------------------------|-----------------|
| 1.0     | 2022-9-26     | initial version        | Нао             |
| 1.1     | 2023-4-23     | Update the pin diagram | Нао             |
| 1.2     | 2023-7-11     | Update the pin diagram | Нао             |
| 1.3     | 2023-7-18     | Content correction     | Нао             |
| 1.4     | 2023-11-13    | Content correction     | Нао             |

### About us

Technical support: <a href="mailto:support@cdebyte.com">support@cdebyte.com</a>

Documents and RF Setting download link: https://www.cdebyte.com

Thank you for using Ebyte products! Please contact us with any questions or suggestions: info@cdebyte.com

-----

Fax: 028-64146160 Web: https://www.cdebyte.com

Address: B5 Mould Industrial Park, 199# Xiqu Ave, High tech Zone, Chengdu, Sichuan, China

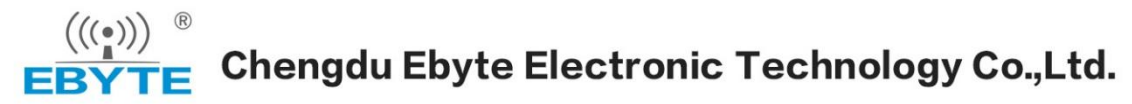